# Windows 10 移行のための オートデスク製品 インストール手順書

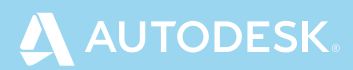

### お使いの オートデスク製品は 大丈夫ですか?

2020 年1月14日に Windows 7のサポートが終了します。これに伴 いオートデスク製品をお使いの皆様にも影響を及ぼす可能性があります。 Windows 10 非対応の古いオートデスク製品を使い続けると、動作の不 具合やデータ消失などが生じるかもしれません。今後も安心して設計業務 を続けるためには、Windows とオートデスク製品を最新バージョンへ移 行し一刻も早く安心できる設計環境を整えましょう。

サポートが終了したソフトウェアを使い続けるリスク

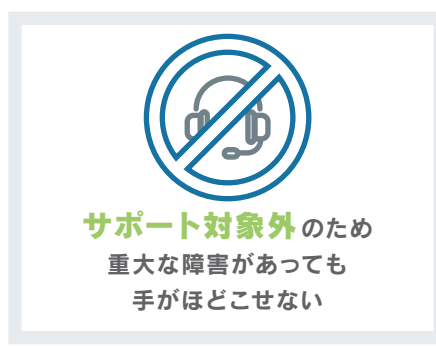

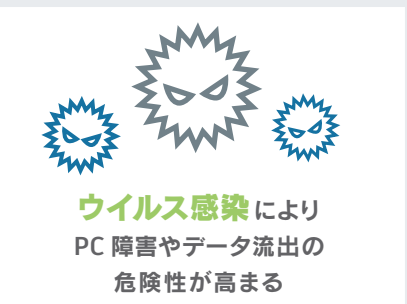

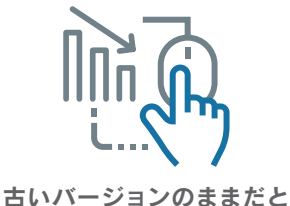

古いハーションのままたと 作業スピードが上がらず 他社から遅れをとることに

#### バージョン別 Windows 10 対応表

| 製品名                           | 2015 以前 | 2016 | 2017 | 2018 | 2019 | 2020 |   |
|-------------------------------|---------|------|------|------|------|------|---|
|                               | 64bit   |      | *1   |      | •    |      |   |
| Autodesk Autocad / Autocad Li | 32bit   |      | *1*2 | •    | ×    | ×    | × |
| 🚺 Autodesk Inventor           | 64bit   |      | •*1  | •    | ٠    | ٠    | ٠ |
| R Autodesk Revit / Revit LT   | 64bit   | ×    | ×    | •    | •    | •    | • |
| 👔 Autodesk InfraWorks         | 64bit   |      | ×    | ٠    | ٠    | ٠    | ٠ |
| 🛕 Autodesk Civil 3D           | 64bit   |      | ×    | •    | •    | •    |   |

\*1 バージョン 2020 の提供開始とともに、オートデスクの技術サポート対象外となります。

\*2 AutoCAD 2016 Service Pack 1 のインストールが必要です。

※ AutoCAD / AutoCAD LT は 2020 版、Inventor は 2016 版以降、Revit、InfraWorks は 2015 版以降、 Civil 3D は 2014 版以降 Windows 32bit OS には対応しておりません。 サポート対象製品は、最新版と 「使用可能な旧リリース\*」に 記載のあるバージョンです!

#### サポート対象製品

サポートが終了した製品は、アクティベーションやライセンスファイルが再発行されません。また 2021 年 3 月以降には、2011 以降バージョンのサポートも同様に終了を予定しています。

|              |                 | 現在                                          |                            | 2021 年 3 月以降    |                                            |                            |  |
|--------------|-----------------|---------------------------------------------|----------------------------|-----------------|--------------------------------------------|----------------------------|--|
|              | 2010<br>バージョン以前 | 2011 バージョン以降で<br>「使用可能な旧リリース *」<br>に記載のないもの | 最新版と<br>「使用可能な<br>旧リリース *」 | 2010<br>バージョン以前 | 2011 バージョン以降で<br>「使用可能な旧リリース*」<br>に記載のないもの | 最新版と<br>「使用可能な<br>旧リリース *」 |  |
| 製品のアクティベーション | ×               | •                                           | ٠                          | ×               | ×                                          | ٠                          |  |
| テクニカルサポート    | ×               | ×                                           | •                          | ×               | ×                                          | •                          |  |
| ソフトウェアの更新    | ×               | ×                                           | ٠                          | ×               | ×                                          | ٠                          |  |
| 修正プログラム      | ×               | ×                                           | •                          | ×               | ×                                          | •                          |  |

\*「使用可能な旧リリース」とは、サブスクリプション契約並びに保守プラン契約で使用が許可されている旧バージョンを記載したリストを指します。リストは Autodesk Knowledge Network に記載されています。

#### 今後もオートデスク製品を安心してお使いいただくために 最新版へアップグレードすることを強くお勧めします

## 「サブスクリプション」 へのお得な切り替え のご案内

保守プランをサブスクリプションに切り替えた場合、特別価格が適用されます。 特別価格は初年度だけでなく、その後も更新時に適用され続け、契約を更新 する限り、新規でサブスクリプションを契約したり、保守プランを更新する よりもお得な価格で最新のソフトウェアをご利用いただけます。特別価格で 切り替えを行えるのは2020年5月6日までとなります。保守プラン更新の タイミングで、ぜひサブスクリプションへの切り替えをご検討ください。

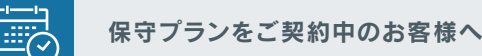

#### 特別価格でサブスクリプションに切り替え

更新のタイミングで、今ご契約中の保守プランを更新価格と同じ 費用でサブスクリプションに切り替えることができます。2020年 5月6日までに切り替えると、切り替え時の更新価格が最長2年 間固定されます。サブスクリプションへの切り替えはお早めに。

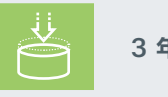

#### 3年契約で最大約10%お得に

#### 3年間サブスクリプション最大10%\*お得

3 年間のサブスクリプションをご購入いただくと、最大 10%\* お得です。数年間オートデスク ソフトウェアを使用されるご予 定のお客様にお勧めです。

\*3 年サブスクリプションの割引率は、1 年サブスクリプションを3 年間継続して契約した場合の希望小売価格を基に算出されています。

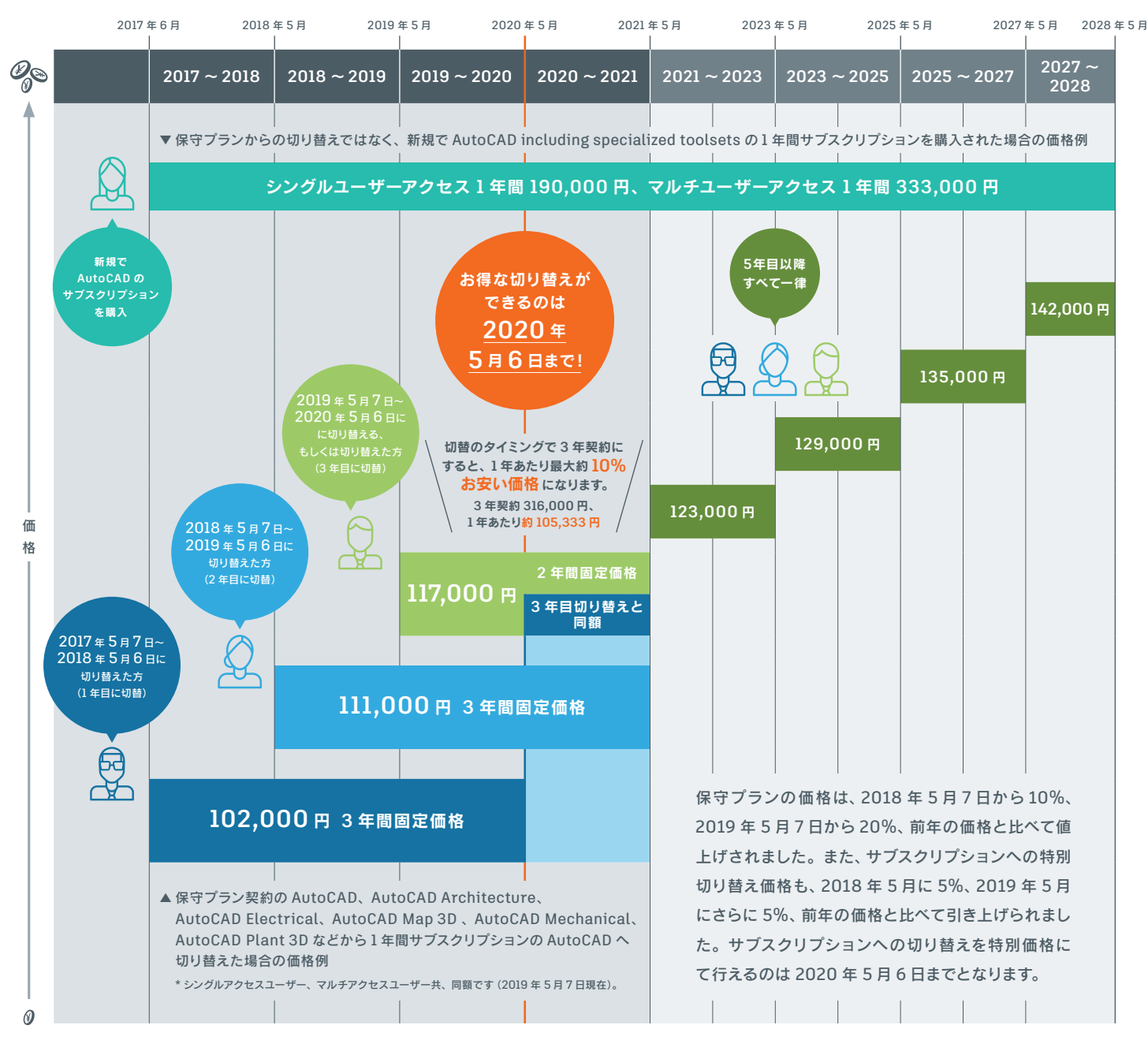

<sup>※</sup>この図では、日本での希望小売価格の例を示しています。図の希望小売価格は、あくまでも説明を分かりやすくするための例です。正確な価格については、オートテスク認定販売パートナーもしくはオート テスクの営業担当までお問い合わせください。

## サブスクリプション ならこんなに便利!

サブスクリプションは、オートデスク製品を一定期間に限定して利用する ライセンスプランです。最新の更新プログラムやリリースを利用でき、初期 費用を抑えながらプロジェクトのニーズに対応できるなど、さまざまな特典 やメリットがあります。

必要な期間だけ 使える!

1年間または3年間の期間が選べるため、初期導入コストを低く抑え たい場合や、長期プロジェクト用でも柔軟に対応できます。

契約開始日は、お客さまが販売店さまにご発注の際、発注日から 30 日以内で任意に指定することができます。特に指定のない場合は、オートデスクが注文 を処理した日が契約開始日となります。契約期間の途中で、既存契約にライセンスを追加したい場合は、追加する既存契約の満了日までの月割発注が可能です。 また、プロジェクトで一時的に利用する場合は、既存の契約にライセンスを追加するのではなく、別契約としてご発注ください。

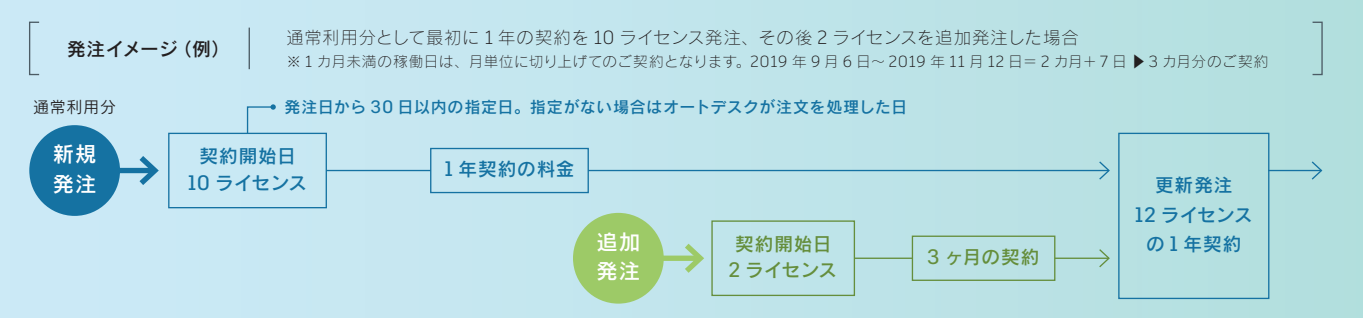

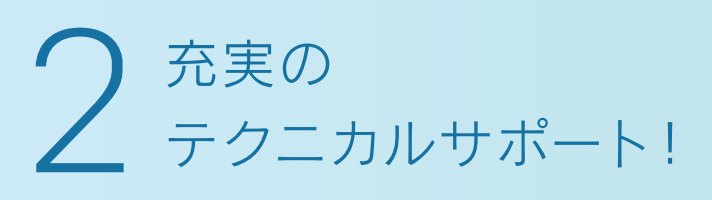

サポート体制が強化され、さらに迅速かつ簡単にサポートを受けられ るようになりました。サポート スペシャリストとの予約制電話サポー トやオンライン リソースを利用して、サブスクリプションを最大限に 活用してください。

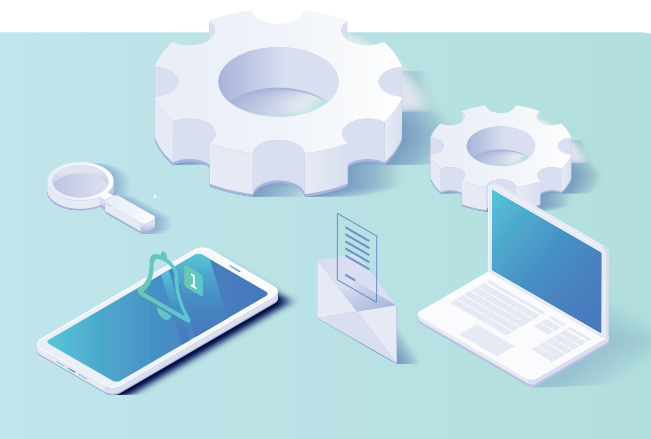

#### ダイレクト サポート

製品がスムーズに利用できるよう、インストールやライセンス管理、アカウント設定、ユーザ管理などでお困り のときは、ダイレクトサポートをご活用ください。

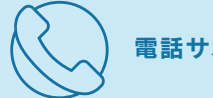

電話サポート

予約制電話サポートを利用すれば、都合のよい 時間帯に適切なスペシャリストと直接電話で会話 できるため、問題を迅速に解決できます。

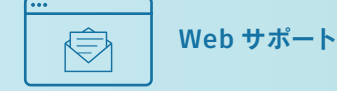

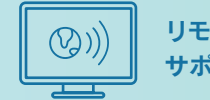

リモート デスクトップ サポート

電子メールやオンライン チャットで技術サ ポート スペシャリストと直接やりとりがで きます。

サポート スペシャリストがお使いのデバイスの 状態を見ながら、ユーザと一緒にトラブルシュー ティングを行い、問題を解決します。

# 3 ライセンス運用 資産管理が簡単!

契約管理者がソフトウェア使用者(指名ユーザーと呼びます)や製品や、サー ビスへのアクセス権を、お客様向けポータルサイト「Autodesk Account」 で管理できます。

| 4          | AUTODESK. ACCO                                               | INT                                      |                                                               |
|------------|--------------------------------------------------------------|------------------------------------------|---------------------------------------------------------------|
| (i)<br>(j) | ホーム 業品とサービス →<br>すべての表品とサービス 製品の更新<br>体裁振                    | こんにちは、 さん<br>登 <u>850年87</u> ログラムは803124 |                                                               |
| 88         | <b>ユーザ管理 〜</b><br>ユーザ別<br>製品別                                | 最近購入した製品<br>AutoCAD LT                   |                                                               |
|            | <b>請求と注文 ~</b><br>契約                                         | アカウントの新機能                                |                                                               |
| âÍ         | レポート マ<br>シートの使用状況<br>クラウドサービスの使用状況<br>ユーザ別クラウドサービス使用状況<br>ロ | Autodesk Account & Lit                   | 新機能の概要<br>シングルユーザ アクセス製品のシートを表示<br>サインインしてシングル ユーザ製<br>ションタケラ |

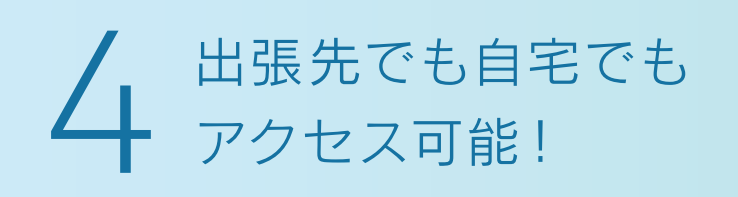

サブスクリプション ライセンスは1ユーザーに1ライセンスが割り当てられます。 会社で1ライセンス割り当てられれば、例えば、事務所、自宅、出張用の3台のPCにインストールすることが可能です(起動はどれか1台のみ)。

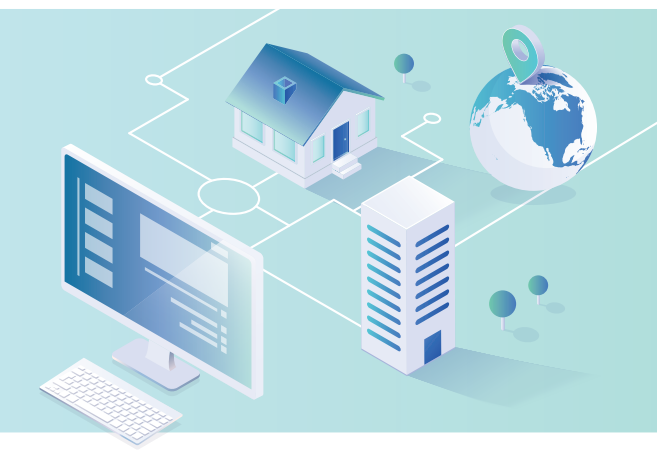

# 最新バージョンも過去バージョンも使える!

保守プランでお使いの旧バージョンも一定の条件で、サブスクリプション移 行後も利用可能です。現在お使いの環境をそのままに、保守プランからサブ スクリプションへ移行が可能です。

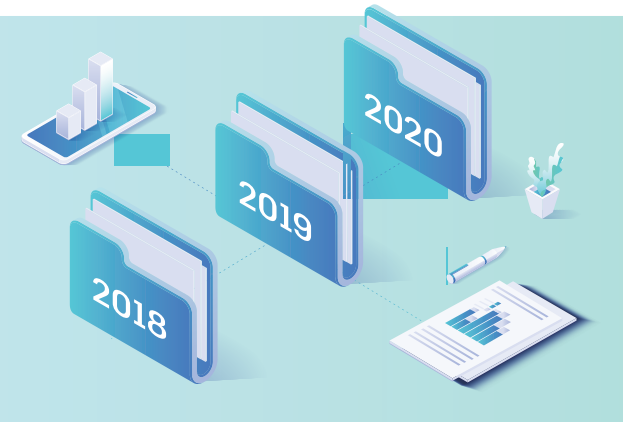

## 6 クラウドサービスで 作業効率アップ!

作業データの作成、編集、分析、共有をクラウド上で行えます。レンダリング などの負荷の高い作業が短時間で完了します。協業している関係者とのコラ ボレーションをぜひクラウドで実現してください。

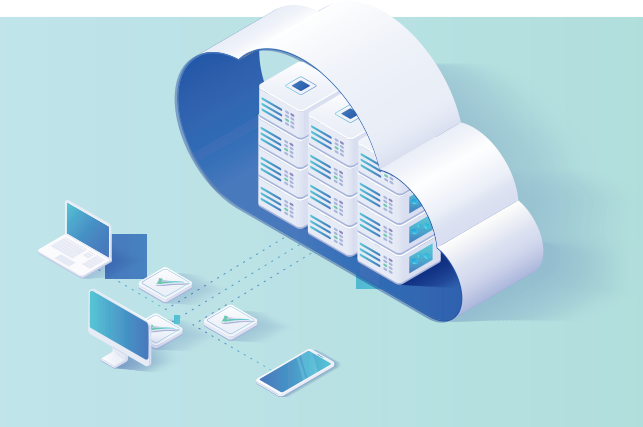

## サブスクリプション ライセンスの インストール方法

永久ライセンスの旧バージョンをアンインストール して、新たにサブスクリプションライセンスをインス トールする方法を、手順に沿ってご紹介します(シ ングルユーザーの場合)。

#### > 古いバージョンをアンインストール

1 コントロールパネル→ Autodesk → Uninstall Tool ①を選択します。アンインストールする対象 製品を選び2、[アンインストール] ボタンSをク リックします。

|   |   | Autodesk  |                  | ^ | A |
|---|---|-----------|------------------|---|---|
| 1 | - | Autodesk  | Download Manager |   |   |
|   | A | Uninstall | Tool             |   |   |
|   |   | Autodesk  | デスクトップ アプリ       |   |   |

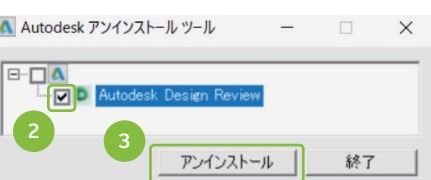

#### > Autodesk Account ヘアクセス

2 オートデスク製品を発注すると『[ご注文の確認] 今後のお手続きのご 案内』というメールが届きます。すでに Autodesk ID をお持ちの方は accounts.autodesk.com ヘサインイン ①します。まだ Autodesk ID をお持ちではない方は、『[プロファイル入力のお願い] オートデスク 製品の管理者として登録されました』というメールが届きますので、ご 確認ください。

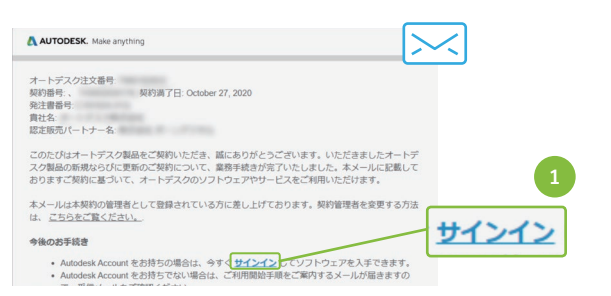

3 『「プロファイル入力のお願い」オートデスク製品の管理者として登録されました』というメールが届いたら、「今すぐアカウントを作成」 2をクリックします。

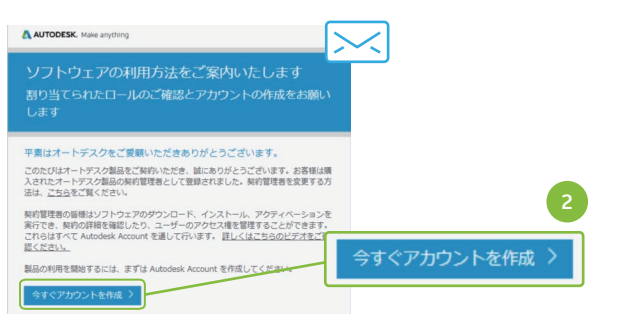

4 [アカウントを作成] ◎をクリックし、表示された画面の情報を入力してください。使用条件に同意するにチェックを入れて④、[アカウントを作成] ボタン⑤をクリックし、ID を作成します。

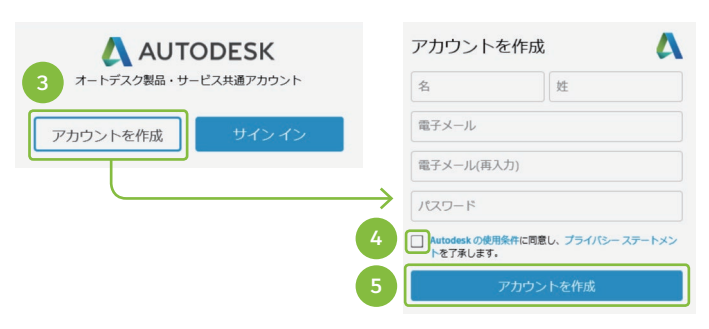

5 Autodesk Account にサインインすると、ご自身のプロファイルを 管理できる画面が表示されます。必要に応じてプロファイルを編集 してください⑤。ソフトウェアをダウンロードするには、〔製品とダウ ンロードを管理〕⑦をクリックします。

| 🙏 AUTODESK. AG |           | 品とダウンロードを管理    |         |
|----------------|-----------|----------------|---------|
| 1              | as a      | C <sup>D</sup> |         |
| プロファイル         | セキュリティの設定 | リンクされたアカウント    | 基本設定    |
|                |           | 6 🗾            | ファイルを編集 |

6 ライセンスを管理する方とソフトウェアを使用する方が同一の場合 は、この画面で製品とユーザーを管理できます。最近購入した製品 が表示される場合は、そこからダウンロードしたい製品を選択し③、 表示されない場合は「すべての製品とサービス」③をクリックして、 セットアップしたい製品を選択します(「製品のダウンロードとセット アップ」を参照)。ライセンスを管理する方とソフトウェアを使用す る方が異なる場合は、製品のセットアップの前にユーザーを指定す る必要があります(「ユーザーの指定」を参照)。

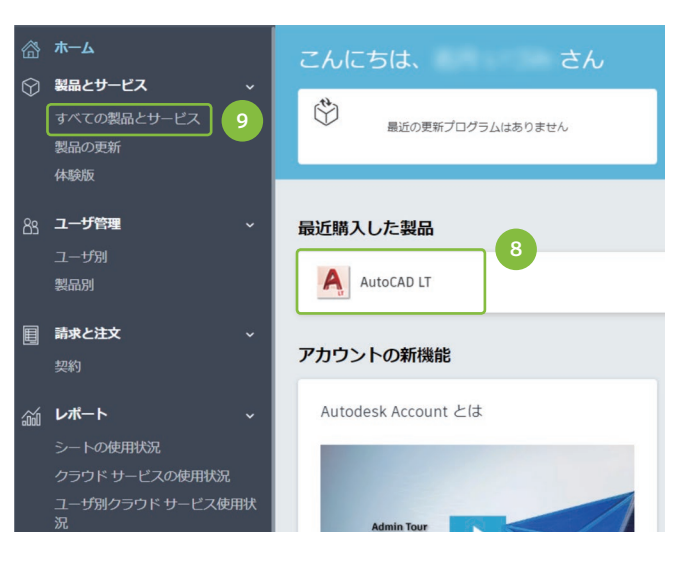

#### ユーザーの指定

7 [ユーザ管理] → [ユーザ別] ①から、[ユーザを追加] ②をクリックして、 ソフトウェアの使用者を追加します。「新しいユーザを追加] 画面が表示 されたらメールアドレスと名前を入力し③、[招待状を送信] ④ボタン をクリックします。追加されたユーザーにはメールが届くので[今すぐア カウントを作成] ⑤をクリックして、Autodesk ID を作成します。

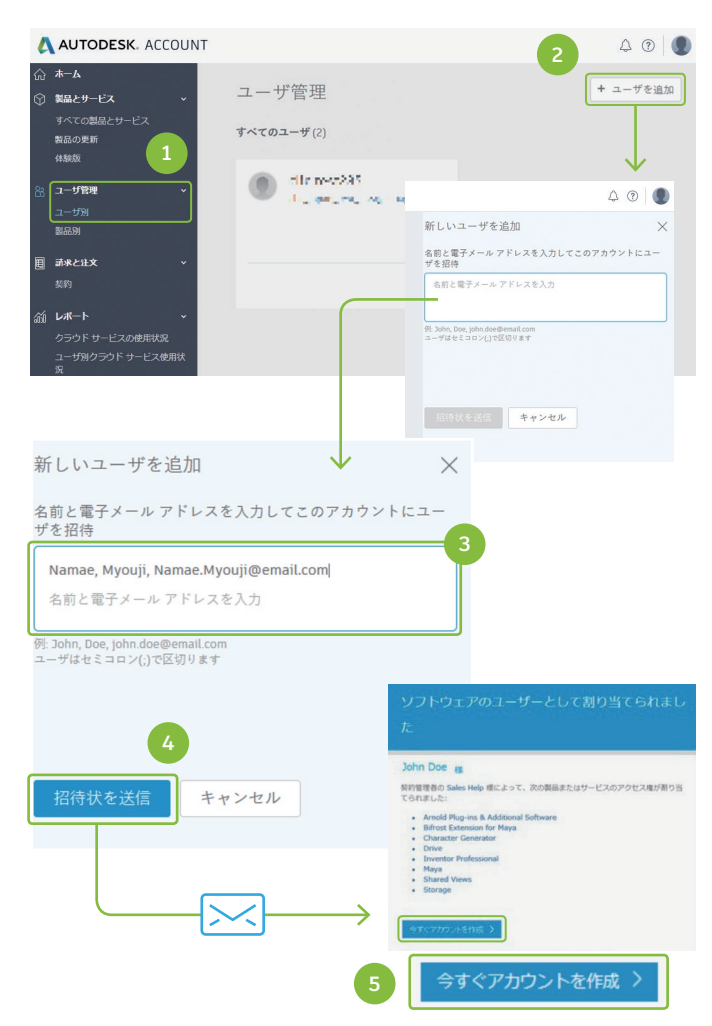

8 [アカウントを作成] ③をクリックし、表示された画面の情報を入力 してください。使用条件に同意するにチェックを入れて⑦、[アカウン トを作成] ボタン③をクリックし、ID を作成します。

|                        | アカウントを作成                  |                    |  |
|------------------------|---------------------------|--------------------|--|
| 6 オートデスク製品・サービス共通アカウント | 名                         | 姓                  |  |
| アカウントを作成 サイン イン        | 電子メール                     |                    |  |
|                        | 電子メール(再入力                 | (ל                 |  |
|                        | パスワード                     |                    |  |
| 7                      | Autodesk の使用条<br>トを了承します。 | 件に同意し、プライバシーステートメン |  |
| 8                      | 7                         | カウントを作成            |  |

9 Autodesk Account にサインインすると、ご自身のプロファイルを管理できる画面が表示されます。必要に応じてプロファイルを編集してください。、ソフトウェアをダウンロードするには、〔製品とダウンロードを管理〕 ⑪をクリックします。

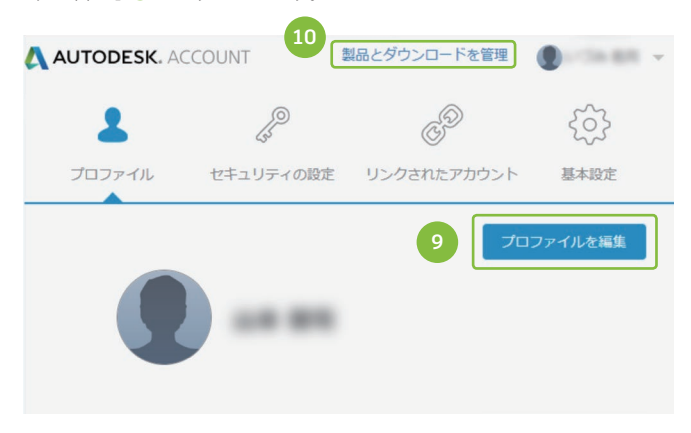

- 製品のダウンロードとセットアップ
- 「最近購入した製品」を選択して表示された画面の[インストール] ボタン()をクリックすると、セットアップを開始します。旧バージョ ンをご利用されたい方は[旧バージョンにアクセス] 2をクリック します。

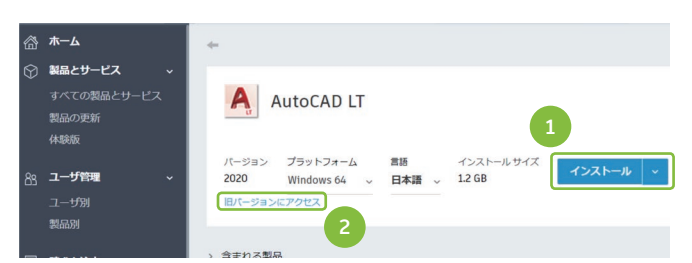

11 製品ロゴの左の [>] をクリックすると、画面表示が展開されます。 セットアップしたいバージョンの [ダウンロードを表示]

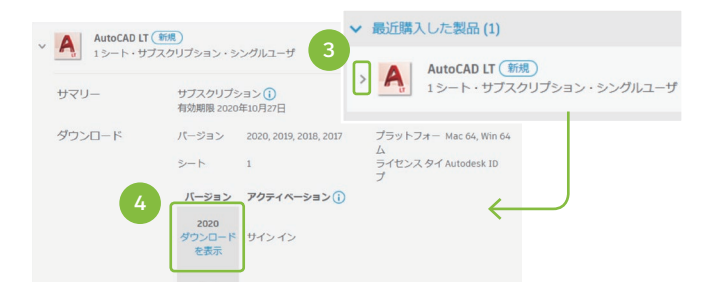

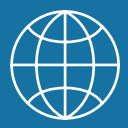

今お使いの CAD ソフトが対象なのかわからない方は、 まずは WEB でお問い合わせください

オートデスク インサイドセールスアドバイザーがお手伝いします

WEB フォームもしくは、メールにてまずはご連絡ください。折り返しアドバイザーよりご連絡申し上げます。

▶ インサイドセールスアドバイザーとは? https://www.autodesk.co.jp/campaigns/inside-advisor

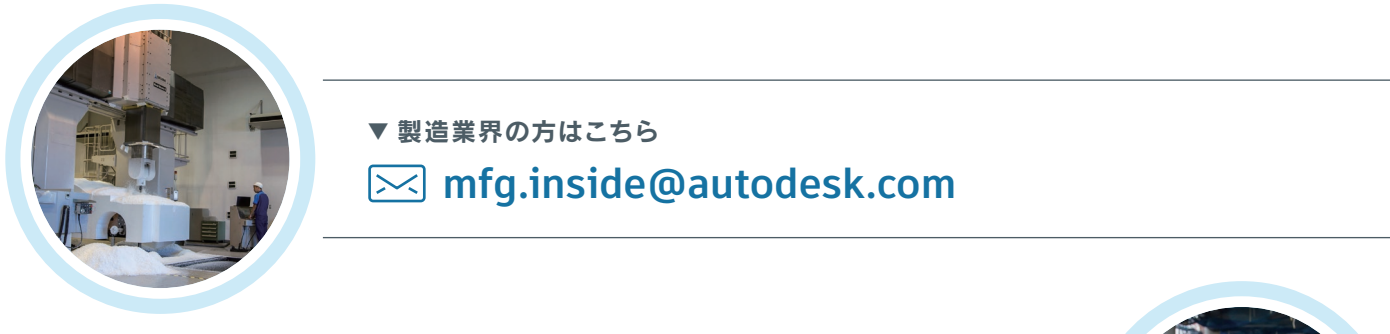

▼ 建築・土木業界の方はこちら

Japan.AEC.InsideSale@autodesk.com

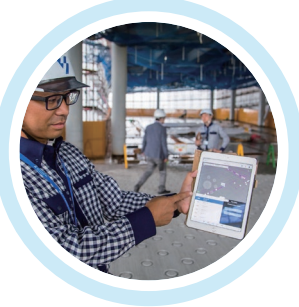

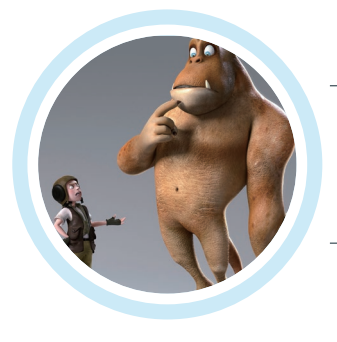

▼ メディア&エンターテインメント業界の方はこちら

autodesk.co.jp/campaigns/me-buy-contact

▼業界に関わらず AutoCAD に特化したお問い合わせはこちら ik@autodesk.com

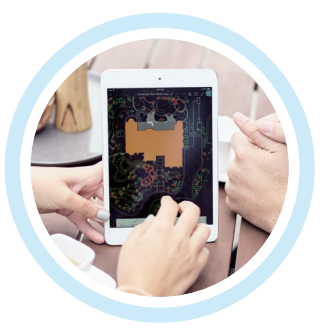

#### オートデスク株式会社 www.autodesk.co.jp

〒104-6024 東京都中央区晴海1-8-10 晴海アイランドトリトンスクエア オフィスタワーX 24F

Autodesk、オートテスクのロゴ、AutoCAD、AutoCAD LT、Inventor、Revit、Civil 3D および InfraWorks は、米国お よび/またはその他の国々における、Autodesk, Inc. の登録商標です。その他のすべてのブランド名、または商標は、それ ぞれの所有者に帰属します。オートテスクは、通知を行うことなくいつでも該当製品およびサービスの提供、機能および価 格を変更する権利を留保し、本書中の誤積または図表の誤りについて責任を負いません。 © 2019 Autodesk, Inc. All rights reserved. オートデスク認定販売パートナー